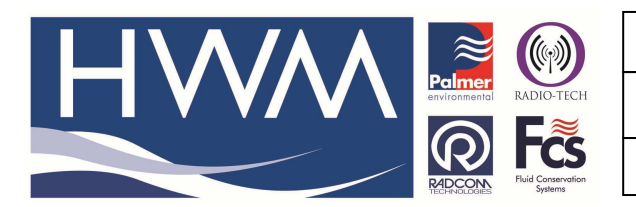

Ref: FAQ0054

Made By: AB 29/07/14

Version: 1.0

Title – Upload manual data to Datgate

(Issue 1)

## Question – How can I set up Radwin software for automatically uploading manually retrieved data to Datagate

In order to configure your Radwin software correctly please complete this procedure -Open the 'Radcom Setup' module of your Radwin software and go to 'Options', 'System Configuration', Select 'Advanced' from the drop down -

| Options Start              | Help                      |                                                           |                                                           |                                                                      |                                       |   |
|----------------------------|---------------------------|-----------------------------------------------------------|-----------------------------------------------------------|----------------------------------------------------------------------|---------------------------------------|---|
| 2                          | System Configuration : Ma | anual Call - Advanced                                     |                                                           |                                                                      |                                       |   |
|                            | Advanced                  | Database - Select the data<br>database is Local or on a N | base location, Local or Ne<br>letwork Server, enter the o | twork Server, or Internet based (<br>latabase path (where the logger | FTP site). If the 🔺<br>database and 🖕 |   |
|                            | Advanced                  | atabase System Selections                                 | Startup   Transducers/Se                                  | nsors/Units   Manual Call   Moc                                      | lems   Paging • •                     |   |
| Autocall<br>Data Generator |                           | Database Location<br>• Local PC or Network Serve          | r                                                         | Logger Identity Selection Met                                        | hođ                                   |   |
|                            | Alarm Programm            | C Internet (FTP site)                                     |                                                           | Single Identity                                                      | •                                     |   |
|                            | - 👬 Alarm Receiver        | Local or Network Server Databa                            | se Configuration                                          | -                                                                    |                                       |   |
|                            | Remote Alarm R            | Database Path:                                            | C:\Users\andrew_b                                         | Documents\Documents\_                                                | Browse                                |   |
|                            |                           | Mirror Database Path:                                     | C:\Radwin\DATA2                                           | Ψ                                                                    | Browse                                |   |
|                            |                           |                                                           |                                                           |                                                                      |                                       |   |
|                            | -                         |                                                           |                                                           | ОК                                                                   | Cancel                                | Q |

Then on the same screen navigate right to the 'Autocall Ports' tab and select any port that is not in use (in this case COM14)

| Basic           | Autocall Ports - Select<br>enable it and specify it: | the comm ports to be used for Autocall Downloads. Sele<br>s function. If processing of SMS Messages is required, b | ect the required port to<br>ut no SMS Modern is |   |
|-----------------|------------------------------------------------------|----------------------------------------------------------------------------------------------------|-------------------------------------------------|---|
| 🔐 Manual Call S | öystem   Selections   Startup                        | Transducers/Sensors/Units Statistics Manual Call                                                                   | Autocall Ports Au                               | • |
| Autocall        | Enable Port:                                         | Connection Type:                                                                                                   | Default Baud:                                   | * |
| Data Generator  | 💑 COM7                                               | Modem                                                                                                    | 300                                             |   |
|                 | COM8                                                 | SMS To DataGate                                                                                                    | 300                                             |   |
| Alarm Receiver  | 🖧 СОМ9                                               | Modem                                                                                                    | 300                                             |   |
| Remote Autocall | 🖧 COM10                                              | Modem                                                                                                    | 300                                             | - |
|                 | 🚜 COM11                                              | Modem                                                                                                    | 300                                             |   |
| 17 a 2          | 💑 COM12                                              | Modem                                                                                                    | 300                                             |   |
|                 | 🚜 COM13                                              | Modem                                                                                                    | 300                                             |   |
|                 | 👼 СОМ14                                              | Modem                                                                                                    | 300                                             |   |
|                 | 66 COM15                                             | Modem                                                                                                    | 300                                             |   |
|                 | 🖧 COM16                                              | Modem                                                                                                    | 300                                             |   |
|                 | 💑 COM17                                              | Modem                                                                                                    | 300                                             | - |
|                 | A CONTO                                              | Madam                                                                                                    | 200                                             |   |
|                 |                                                      |                                                                                                    | dit Selected Item                               |   |

Double click on your selected COM port (COM 14) to open it and a new window will open to allow you to enter the settings -

This document is the property of HWM-Water Ltd. and must not be copied or disclosed to a third party without the permission of the company. Copyright reserved. Halma Water Management, Ty Coch House, Llantarnam Park Way, Cwmbran, Gwent. NP44 3AW. www.hwm-water.com; Tel: +44 (0) 1633 489479; Fax: +44 (0) 1633 877857

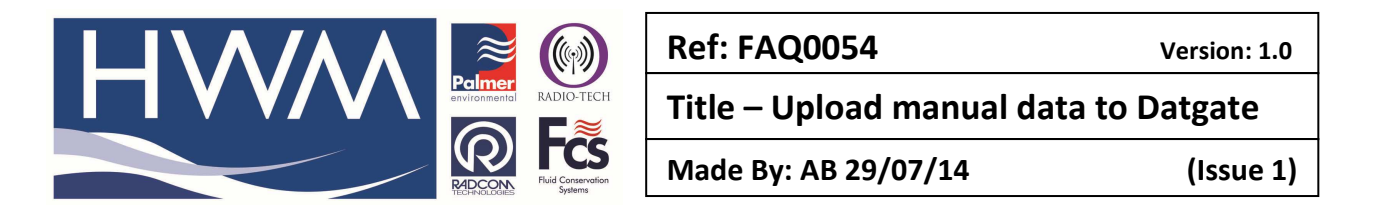

Select the 'Enable' port checkbox, Select 'SMS to DataGate' from the 'Connection Type' drop down and put a dummy phone number in the 'SMS Modem Telephone number' box (number is not important – any number will do)

|                  | Configure Port ×                                                                                                    |  |  |  |  |  |  |
|------------------|----------------------------------------------------------------------------------------------------|--|--|--|--|--|--|
|                  | Select Enable Port to use this port with Autocall. A Connection Type must be specified which determines how this port is used to talk to loggers. The default baud rate is only important if this |  |  |  |  |  |  |
|                  | Port Configuration                                                                                                    |  |  |  |  |  |  |
| $\left( \right)$ | COM14 SMS To DataGate 300                                                                                                    |  |  |  |  |  |  |
|                  | - Gins Modem Telephone Number:                                                                                                    |  |  |  |  |  |  |
| (                | +44960423567                                                                                                    |  |  |  |  |  |  |
|                  | SMS Message Bende Number                                                                                                    |  |  |  |  |  |  |
|                  | Use SIM Card Default C Specify Number:                                                                                                    |  |  |  |  |  |  |
|                  | HTTP Configuration                                                                                                    |  |  |  |  |  |  |
|                  | HTTP Address: http://datagate.mobifi.com/datagate                                                                                                    |  |  |  |  |  |  |
|                  | - FTP Configuration                                                                                                    |  |  |  |  |  |  |
|                  | FTP Address: Passive Connection Mode                                                                                                    |  |  |  |  |  |  |
|                  | Username: Password:                                                                                                    |  |  |  |  |  |  |
|                  | SMS Folder: Port 21                                                                                                    |  |  |  |  |  |  |
|                  |                                                                                                    |  |  |  |  |  |  |
|                  |                                                                                                    |  |  |  |  |  |  |

Then select 'OK'

This will have returned you to the 'Autocall Ports' tab where COM14 is now 'SMS to Datagate'-

|                                                             | System Configura                                                                                                    | ation : Radwin All                                                                                      |                                                                  |
|-------------------------------------------------------------|----------------------------------------------------------------------------------------------------|----------------------------------------------------------------------------------------------------|------------------------------------------------------------------|
| Configure:<br>Advanced<br>Radwin All<br>Manual Call<br>View | Autocall Ports - Select the comm pro-<br>enable it and specify its function. If<br>System Selections Startup Transduce | ints to be used for Autocall Down<br>processing of SMS Messages is<br>rs/Sensors/Units   Statistics   M | loads. Select the required port to required, but no SMS Modem is |
| - 🛃 Autocall                                                | Enable Port:                                                                                                    | Connection Type:                                                                                        | Default Baud: 🔥 🔨                                                |
| Data Generator                                              | 🚕 COM11                                                                                                    | Modem                                                                                                   | 300                                                              |
| Alarm Programm                                              | 2 COM12                                                                                                    | Modem                                                                                                   | 300                                                              |
| Alarm Beceiver                                              | аб COM13                                                                                                    | Modem 🤟                                                                                                 | 300                                                              |
| Remote Autocall                                             | 🚽 👼 COM14                                                                                                    | SMS To DataGate                                                                                         | 300                                                              |
| 🛛 🙀 Remote Alarm R                                          | 💑 COM15                                                                                                    | Modem                                                                                                   | 300                                                              |
| -                                                           | a COM16                                                                                                    | Modem                                                                                                   | 300                                                              |
|                                                             |                                                                                                    | Modem                                                                                                   | 300                                                              |
|                                                             |                                                                                                    | Modem                                                                                                   | 300                                                              |
|                                                             | 💑 COM19                                                                                                    | Modem                                                                                                   | 300                                                              |
|                                                             | аб COM20                                                                                                    | Modem                                                                                                   | 300                                                              |
|                                                             | a COM21                                                                                                    | Modem                                                                                                   | 300                                                              |
|                                                             | L-Z COM22                                                                                                    | Modom                                                                                                   | 200 *                                                            |
|                                                             |                                                                                                    |                                                                                                    | Edit Selected Item                                               |
|                                                             | Help - Find Available Ports                                                                                            |                                                                                                    | OK Cancel                                                        |

Select 'OK' again to return to the Set Up Screen.

Use the tab arrows to navigate to the 'Autocall Options' tab In the Autocall manager section select the checkboxes 'Autocall Enable' and 'Use FTP2 message calibration' and select 'OK' –

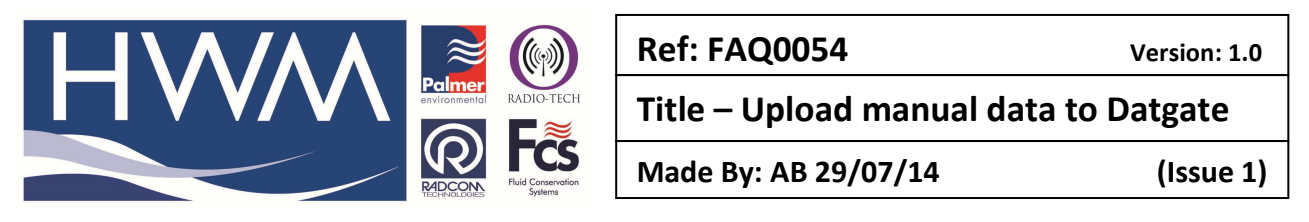

| Advanced         | Autocall Options - Enable the require<br>calls to be automatically made (expe | d Autocall options<br>ct direct connectio | : 'Autocall Enable' must be<br>on loggers, where Direct Co | selected to enable<br>onnection Autocall |
|------------------|-------------------------------------------------------------------------------|-------------------------------------------|------------------------------------------------------------|------------------------------------------|
| K Manual Call    | Startup   Transducers/Sensors/Units   Stat                                    | istics   Manual Ca                        | II Autocall Ports Autoca                                   | all Options   Autoc                      |
| Bata Generator   | Autocall Enable                                                               | 🔲 Display La                              | ast Stored Data Time                                       |                                          |
| Export           | C Direct Connection Autocall Enable                                           | 🔽 Refresh C                               | all List when Database Ch                                  | anges                                    |
| Alarm Programm   | 1 Enable Modem Auto Answer                                                    | Clear Erro                                | r Table Entries After:                                     | 31 Days                                  |
| - Remote Autoca  | Use FTP2 message calibration                                                  | Download Da                               | ta Retrv Limit:                                            | 4 -                                      |
| 📲 Remote Alarm R |                                                                               |                                           |                                                            | asych Database                           |
|                  |                                                                               | Computer 1                                | <u> </u>                                                   | earch Database                           |
|                  | Times                                                                         |                                           | SMS                                                        |                                          |
|                  | Autocall Time Standard: Logg                                                  | er Time 💌                                 | Check for SMS every:                                       | 5 Minutes 👱                              |
|                  | Allowed Logger Time Drift 1 Sar                                               | mple Period 💌                             | Compare the last                                           | 9                                        |
|                  | 🔲 Always Synchronise GSM Logger Cloo                                          | cks                                       | digits of an SMS numbe                                     | r to find the logger in                  |
|                  | 🔲 Update Logger Time on Time Drift Err                                        | or                                        | the database                                               |                                          |
|                  |                                                                               |                                           |                                                            |                                          |

Close down Radcom software and re-open the Radwin View Module

Now the next time you download a logger you will automatically get an 'Upload Data to Datagate' message-

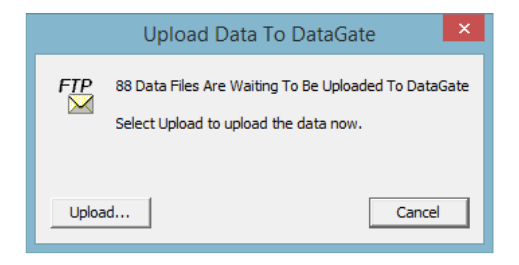

Select Upload to automatically transfer the data to Datagate

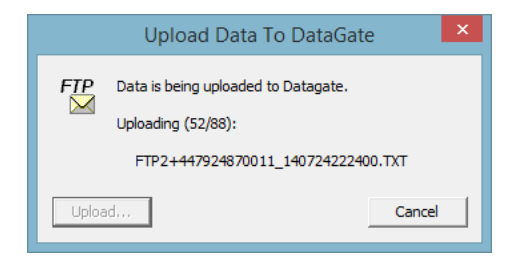

This completes the upload.

## **Document History:**

| Edition | Date of Issue | Modification | Notes |
|---------|---------------|--------------|-------|
| First   | 29/07/14      | Release      |       |
|         |               |              |       |

This document is the property of HWM-Water Ltd. and must not be copied or disclosed to a third party without the permission of the company. Copyright reserved. Halma Water Management, Ty Coch House, Llantarnam Park Way, Cwmbran, Gwent. NP44 3AW. www.hwm-water.com; Tel: +44 (0) 1633 489479; Fax: +44 (0) 1633 877857